# **Perfil Docente**

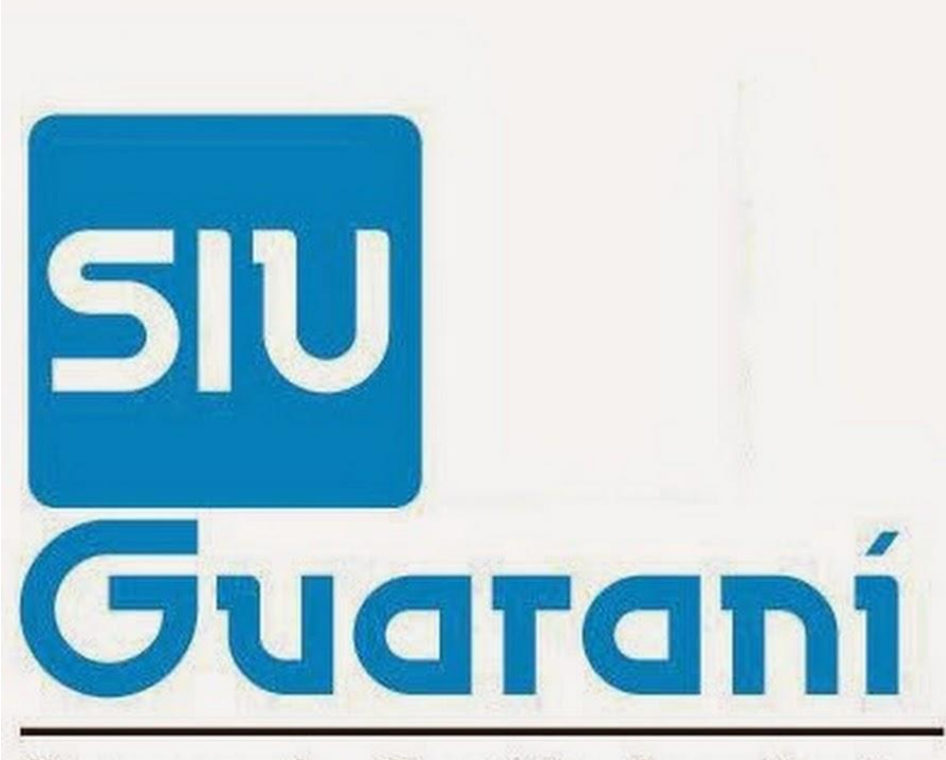

## Sistema de Gestión Académica

## Solapa "Fechas de examen"

- Se puede acceder sin necesidad de ingresar usuario y clave
- Permite visualizar las fechas de exámenes de una determinada materia
- Seleccione/ingrese los datos correspondientes
- Presione "Buscar"

| SIU Guaraní<br>Sistema de Gestión Académica |                           |              |       |
|---------------------------------------------|---------------------------|--------------|-------|
| Acceso Fechas de examen                     | Validador de Certificados |              |       |
| echas de examen                             |                           |              | Busca |
| Carrera                                     |                           |              |       |
| Todas                                       |                           |              | •     |
| Plan                                        |                           |              |       |
| Todos                                       |                           |              | •     |
| Materia                                     |                           |              |       |
|                                             |                           |              | ×     |
| Fecha desde                                 | Fecha hasta               | Tipo de Mesa |       |
| Seleccione                                  | Seleccione                | Todas        | •     |

Se visualizará en la parte inferior de la pantalla la fecha de examen, el tipo de mesa, Fecha de inicio y fin de inscripción, para la asignatura seleccionada.

| Acceso Fechas de examer                                                                                  | Validador de Certificado:                                  | s                                                           |                                                                  |                    |      |
|----------------------------------------------------------------------------------------------------|------------------------------------------------------------|-------------------------------------------------------------|------------------------------------------------------------------|--------------------|------|
|                                                                                                    |                                                            |                                                             |                                                                  |                    |      |
| echas de exame                                                                                           | en                                                         |                                                             |                                                                  |                    | Buse |
|                                                                                                    |                                                            |                                                             |                                                                  |                    |      |
| Carrera                                                                                                  |                                                            |                                                             |                                                                  |                    |      |
| PROFESORADO EN MATEM                                                                                     | ÁTICA                                                      |                                                             |                                                                  |                    | ·    |
| Plan                                                                                                    |                                                            |                                                             |                                                                  |                    |      |
| 2001                                                                                                    |                                                            |                                                             |                                                                  |                    | -    |
| Materia                                                                                                  |                                                            |                                                             |                                                                  |                    |      |
| Algebra I                                                                                                |                                                            |                                                             |                                                                  |                    | ×    |
|                                                                                                    |                                                            |                                                             |                                                                  |                    |      |
| Fecha desde                                                                                              | Fecha h                                                    | asta                                                        | Tipo de Mesa                                                     |                    |      |
| Fecha desde<br>24/08/2015                                                                                | Fecha h                                                    | asta<br>2015                                                | Tipo de Mesa<br>Todas                                            |                    |      |
| Fecha desde<br>24/08/2015                                                                                | Fecha h                                                    | asta<br>2015                                                | Tipo de Mesa<br>Todas                                            |                    |      |
| Fecha desde<br>24/08/2015                                                                                | Fecha h                                                    | asta<br>2015                                                | Tipo de Mesa<br>Todas                                            |                    |      |
| Fecha desde<br>24/08/2015<br>Solo se listan las mesas de exá                                             | Fecha h<br>01/09//<br>imenes de turnos de examen v         | asta<br>2015<br>igentes o futuros que aun no f              | Tipo de Mesa<br>Todas<br>nan finalizado                          |                    |      |
| Fecha desde<br>24/08/2015<br>Solo se listan las mesas de exá                                             | Fecha h<br>01/09/                                          | asta<br>2015<br>igentes o futuros que aun no h              | Tipo de Mesa<br>Todas<br>nan finalizado                          |                    |      |
| Fecha desde<br>24/08/2015<br>Solo se listan las mesas de exá<br>Jateria: (01) Algebra I                  | Fecha h<br>01/09/                                          | asta<br>2015<br>igentes o futuros que aun no h              | Tipo de Mesa<br>Todas<br>nan finalizado                          |                    |      |
| Fecha desde<br>24/08/2015<br>Solo se listan las mesas de exá<br>tateria: (01) Algebra I<br>esa de examen | Fecha h<br>017097<br>imenes de turnos de examen v<br>Fecha | asta<br>2015<br>igentes o futuros que aun no h<br>Tipo mesa | Tipo de Mesa<br>Todas<br>nan finalizado<br>Inicio de inscripción | Fin de inscripción | Ver  |

### Solapa "Cursadas"

Para acceder a esta ventana debe <u>iniciar sesión</u>  $\rightarrow$  Ingresando con usuario y clave

Se observan las pestañas: Cursadas – Exámenes – Parciales – Asistencias – Trámites

Seleccionar Opción: Carga de notas de comisiones

| Cursadas 🔻    | Exámenes 🔻       | Parciales | Asistencias | Trámites 🔻 |          |                        | Perfil: Docente |
|---------------|------------------|-----------|-------------|------------|----------|------------------------|-----------------|
| Resumen de    | cursadas         |           |             |            |          |                        |                 |
| Carga de not  | as de comisiones |           |             |            |          |                        |                 |
| Agenda de cu  | ırsadas          |           |             |            |          |                        |                 |
| Inscripciones | a cursadas       | isiones   |             | A          | octas ab | biertas                |                 |
| Actas de curs | adas             |           |             | с          | Cursadas |                        |                 |
| Actas de pron | noción           |           |             | 1          | 0288     | 1° cuatrimestre - 2015 |                 |
|               |                  |           |             |            |          | Pedagogia              | Carga           |
|               |                  |           |             | 1          | 0294     | 1° cuatrimestre - 2015 |                 |
|               |                  |           |             |            |          | Propagacion y Antenas  | Carga           |
|               |                  |           |             | 1          | 0293     | 1° cuatrimestre - 2015 |                 |
|               |                  |           |             |            |          | Propagacion y Antenas  | Carga           |

- Se debe seleccionar la comisión a cargar.
- En este ejemplo, se selecciona el acta 10288

| Cursada                 | s – Exámenes <del>-</del> | Parciales | Asistencias | Trámites <del>+</del> |               | Perfil: Docente 🔻 |  |  |  |  |
|-------------------------|---------------------------|-----------|-------------|-----------------------|---------------|-------------------|--|--|--|--|
| Carga                   | de notas de               | comisio   | nes         |                       |               |                   |  |  |  |  |
| Lista de actas abiertas |                           |           |             |                       |               |                   |  |  |  |  |
| Acta                    | Materia                   |           | Comi        | sión                  | Año académico | Período lectivo   |  |  |  |  |
| 10288                   | Pedagogia                 |           | Prof.e      | en Biol.              | 2015          | 1° cuatrimestre   |  |  |  |  |
| 10294                   | Propagacion y Ante        | nas       | Electr      | rónic 2001            | 2015          | 1° cuatrimestre   |  |  |  |  |
| 10293                   | Propagacion y Ante        | nas       | Electr      | ónic 2006             | 2015          | 1° cuatrimestre   |  |  |  |  |
|                         |                           |           |             |                       |               |                   |  |  |  |  |

Para la comisión seleccionada:

- Muestra el nombre de la asignatura y la cantidad de folios del acta
- Arriba a la derecha se encuentra el botón "Autocompletar"

| Carga de notas de comisione                    | S                 |                   |           |          |                              |
|------------------------------------------------|-------------------|-------------------|-----------|----------|------------------------------|
| Pedagogia (10)                                 |                   |                   |           | Detalles | ≁Autocom/etar                |
| Completar                                      |                   |                   |           |          |                              |
| Folio 1 2 3 Siguiente Búsqueda de alur         | mnos por apellido |                   |           |          | Guardar                      |
| Alumno                                         | Fecha             | Asistencia<br>(%) | Condición | Nota     | Resultado                    |
| ALBERGAMO, ROMINA DAHIANA 🏶<br>Legajo: 49310   |                   |                   | -         | •        | - Sin nota                   |
| ALFONSO, YESICA LORENA 🏶<br>Legajo: 50016      |                   |                   | -         | •        | - Sin nota                   |
| ALVAREZ, ROMINA MABEL .<br>Legajo: 48337       |                   |                   | -         | •        | Sin nota                     |
| ALVAREZ CORREA, YENIFER ITATI .                |                   |                   | -         | •        | Sin nota                     |
| ARCE, CARLOS ALBERTO .<br>Legajo: 45925        |                   |                   | -         | •        | Sin nota                     |
| ARGOITIA, MARÍA ANTONELLA 🐡<br>Legajo: 46123   |                   |                   | -         | •        | Sin nota                     |
| ARIZAGA, YESICA XIMENA 🏶<br>Legajo: 48414      |                   |                   | -         | •        | <ul> <li>Sin nota</li> </ul> |
| BALDOVINO, CLAUDIO TIBURCIO .<br>Legajo: 47089 |                   |                   | -         | •        | Sin nota                     |

• Al presionar el botón "Autocompletar" se despliega un menú con las opciones de las columnas a completar: Fecha, Asistencia, Condición, Nota.

• Se debe seleccionar la columna a completar

| Pedagogia (10)                                                                       |             |                   | EDe       | talles 🖌 🖊 A | utocompletar |
|--------------------------------------------------------------------------------------|-------------|-------------------|-----------|--------------|--------------|
| Autocompletar                                                                        |             |                   |           |              |              |
| Nota  Completar sólo vacíos Fecha Asistencia Nota Condición                          | Completar   | Deshacer          |           |              |              |
| Folio         1         2         3         Siguiente         Búsqueda de alumnos po | or apellido |                   |           |              | Guardar      |
| Alumno                                                                               | Fecha       | Asistencia<br>(%) | Condición | Nota         | Resultado    |
| ALBERGAMO, ROMINA DAHIANA .<br>Legajo: 49310                                         |             |                   |           | - 💌          | Sin nota     |
| ALFONSO, YESICA LORENA .<br>Legajo: 50016                                            |             |                   |           | - 💌          | Sin nota     |
| ALVAREZ, ROMINA MABEL .<br>Legajo: 48337                                             |             |                   |           | -            | Sin nota     |

#### Completar columna "Fecha"

- Seleccionar la fecha
- Presionar botón "Completar"

| Autocompletar                                  |                                          |       |           |             |            |    |     |                |            |           |      |           |
|------------------------------------------------|------------------------------------------|-------|-----------|-------------|------------|----|-----|----------------|------------|-----------|------|-----------|
| Fecha Completar sólo vacíos Completar Deshacer |                                          |       |           |             |            |    |     |                |            |           |      |           |
| Completar                                      | ۵<br>Lu                                  | Ма    | Ago<br>Mi | sto 2<br>Iu | 2015<br>Vi | Sá | Do  |                |            |           |      |           |
| Folio 1 2 3                                    |                                          |       |           | <b>J</b>    |            | 1  | 2   | s por apellido |            |           |      | Guardar   |
|                                                | 3                                        | 4     | - 5       | 6           | - 7        | 8  | 9   |                | Asistencia |           |      |           |
| Alumno                                         | 10                                       | -11   | -12       | 13          | -14        | 15 | 16  | Fecha          | (%)        | Condición | Nota | Resultado |
| ALBERGAMO, R                                   | -17                                      | 18    | 19        | 20          | 21         | 22 | 23  |                |            |           |      | Sin nota  |
| Legajo: 49310                                  | -24                                      | 25    | 26        | 27          | 28         | 29 | -30 |                |            |           |      |           |
| ALFONSO, YESI<br>Legajo: 50016                 | 31                                       |       |           |             |            |    |     |                |            | . 💌       |      | Sin nota  |
| ALVAREZ, ROMIN<br>Legajo: 48337                | ALVAREZ, ROMINA MABEL .<br>Legajo: 48337 |       |           |             |            |    |     |                |            |           |      | Sin nota  |
| ALVAREZ CORREA, YENIFER ITATI • Sin nota       |                                          |       |           |             |            |    |     |                | Sin nota   |           |      |           |
| ARCE, CARLOS<br>Legajo: 45925                  | ALBE                                     | RTO ( | •         |             |            |    |     |                |            |           |      | Sin nota  |

Se puede observar que todos los campos de la columna "Fecha" en el acta contienen la fecha seleccionada.

El mismo procedimiento puede ser aplicado a las demás columnas.

| Pedagogia (10)                                                             |            |                   |           | etalles 📕 📕 | utocompletar |  |  |  |  |  |
|----------------------------------------------------------------------------|------------|-------------------|-----------|-------------|--------------|--|--|--|--|--|
| Autocompletar                                                              |            |                   |           |             |              |  |  |  |  |  |
| Fecha Completar sólo vacíos Completar Deshacer                             |            |                   |           |             |              |  |  |  |  |  |
| Completar                                                                  |            |                   |           |             |              |  |  |  |  |  |
|                                                                            |            |                   |           |             |              |  |  |  |  |  |
| Folio     1     2     3     Siguiente     Búsqueda de alumnos por apellido |            |                   |           |             |              |  |  |  |  |  |
| Alumno                                                                     | Fecha      | Asistencia<br>(%) | Condición | Nota        | Resultado    |  |  |  |  |  |
| ALBERGAMO, ROMINA DAHIANA 🏶<br>Legajo: 49310                               | 25/08/2015 |                   |           | . 🔻         | Sin nota     |  |  |  |  |  |
| ALFONSO, YESICA LORENA .<br>Legajo: 50016                                  | 25/08/2015 |                   |           | . 🔽         | Sin nota     |  |  |  |  |  |
| ALVAREZ, ROMINA MABEL .<br>Legajo: 48337                                   | 25/08/2015 |                   | -         |             | Sin nota     |  |  |  |  |  |
| ALVAREZ CORREA, YENIFER ITATI .                                            | 25/08/2015 |                   | -         | . 🔽         | Sin nota     |  |  |  |  |  |
| ARCE, CARLOS ALBERTO .<br>Legajo: 45925                                    | 25/08/2015 |                   |           | - 🔽         | Sin nota     |  |  |  |  |  |

- Completar la carga
- Presionar botón "Guardar"

• Se visualizará en la parte superior de la ventana un mensaje, indicando que los datos han sido guardados

| Carga de notas de com                      |                                 |                   |           |           |              |
|--------------------------------------------|---------------------------------|-------------------|-----------|-----------|--------------|
| Pedagogia (10)                             | as se guardaron con exito! Noti | ficar alumnos     |           | stalles 🖌 | utocompletar |
| Autocompletar                              |                                 |                   |           |           |              |
| Condición 🔽                                | ☑ Completar sólo vacíos         | 🕑 Completar       | Deshacer  |           |              |
| Completar                                  |                                 |                   |           |           |              |
| Folio Anterior 1 2 3 Búsqueda de alu       | mnos por apellido               |                   |           |           | Guardar      |
| Alumno                                     | Fecha                           | Asistencia<br>(%) | Condición | Nota      | Resultado    |
| PARRA, FLORENCIA MILENA .<br>Legajo: 49434 | 25/08/2015                      |                   | Regular   | . 🔽       | Aprobado     |
| PETERSON, ROBERTO DIMAS .<br>Legajo: 45433 | 25/08/2015                      |                   | Regular   | . 🔽       | Aprobado     |
| PORTILLO, MARIANGELES                      | 25/08/2015                      |                   | Regular   |           | Aprobado     |
| RIOS, NESTOR RAMON .<br>Legajo: 45944      | 25/08/2015                      |                   | Regular 🔽 | . 🔽       | Aprobado     |

#### Descargar el acta

- Opción "Actas de cursadas"
- Para el acta deseada, presionar el botón según formato deseado: PDF o EXCEL 🛄 🔟

| Cursadas 👻 Exámer                                                                              | es 👻 Parciales | Asistencias | Trámites <del>-</del> |               |           | Perfil: Docente 👻 |
|------------------------------------------------------------------------------------------------|----------------|-------------|-----------------------|---------------|-----------|-------------------|
| Resumen de cursadas<br>Carga de notas de comi<br>Agenda de cursadas<br>Inscripciones a cursada | siones         |             |                       |               |           |                   |
| Actas de cursadas                                                                              | Devíada la     |             | Namahwa al            | -             |           |                   |
| Actas de promoción                                                                             | Todos          | CTIVO.      |                       | e la materia: | Ver actas |                   |

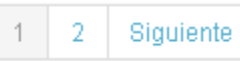

| Año  | Período Lectivo | Sede       | Acta  | Materia                     | Estado  | Fecha cierre |  |
|------|-----------------|------------|-------|-----------------------------|---------|--------------|--|
| 2015 | 1° cuatrimestre | Sede Unica | 10288 | Pedagogia (10)              | Abierta |              |  |
| 2015 | 1° cuatrimestre | Sede Unica | 10294 | Propagacion y Antenas (224) | Abierta |              |  |
| 2015 | 1° cuatrimestre | Sede Unica | 10293 | Propagacion y Antenas (224) | Abierta |              |  |
| 2014 | 1° cuatrimestre | Sede Unica | 9345  | Propagacion y Antenas (224) | Cerrada | 08/07/2014   |  |
| 2014 | 1° cuatrimestre | Sede Unica | 9346  | Propagacion y Antenas (224) | Cerrada | 08/07/2014   |  |

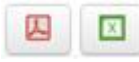

### Solapa "Exámenes"

Cargar notas y Descargar el acta  $\rightarrow$  se procede de igual modo que en "Cursadas"

| SIU GU       | Gestión Académica                |                         |             |            |             |
|--------------|----------------------------------|-------------------------|-------------|------------|-------------|
| Cursadas 🔻   | Exámenes 🔻                       | Parciales               | Asistencias | Reportes - | Trámites 🔻  |
| Bienveni     | Carga de notas<br>Agenda de exá  | s de exámenes<br>imenes |             |            |             |
| Últimas acti | Inscripciones a<br>Actas de exán | a exámenes<br>nenes     |             | ŀ          | Actas abier |

| Sistema de Gestión Académica |                                                    |                                     |             |              |            |  |
|------------------------------|----------------------------------------------------|-------------------------------------|-------------|--------------|------------|--|
| Cursadas 🔻                   | Exámenes 🔻                                         | Parciales                           | Asistencias | Reportes 💌   | Trámites 💌 |  |
| Bienveni                     | Carga de notas<br>Agenda de exá<br>Inscripciones a | de exámenes<br>imenes<br>i exámenes |             |              |            |  |
| Últimas acti                 | Actas de exámenes                                  |                                     |             | Actas abiert |            |  |

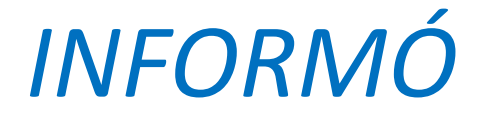

## SECRETARÍA ACADÉMICA

## DIRECCIÓN GESTIÓN ESTUDIOS

DIVISIÓN SISTEMATIZACIÓN DE DATOS

CONSULTAS: estudios@exa.unne.edu.ar